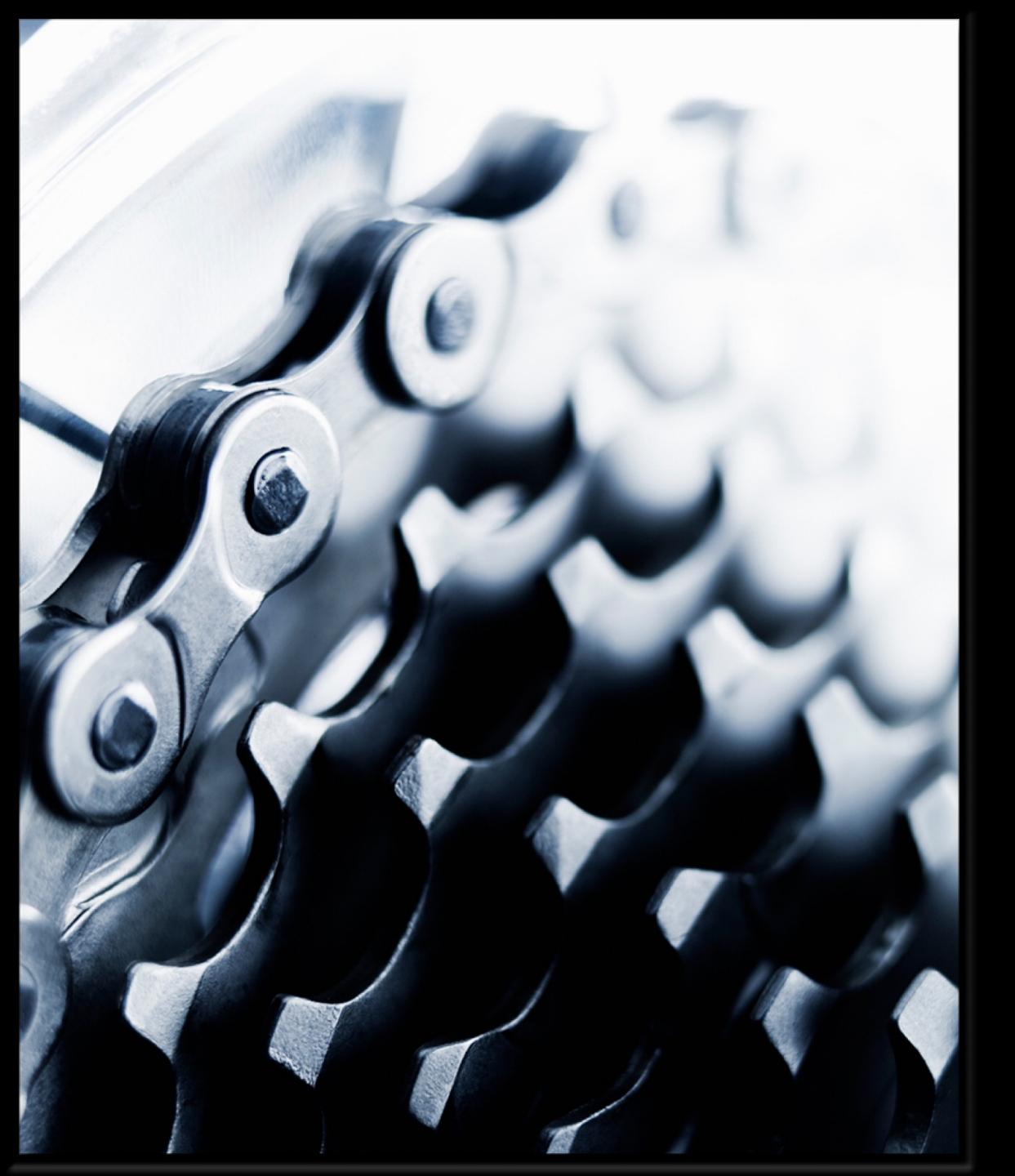

### Piattaforma xBonus

## Applicazione Mobile xBonus

- 1. Panoramica App xBonus
- 2. Installazione App xBonus
- 3. Accesso al profilo xBonus
- 4. Accesso al profilo Ospite
- 5. Dashboard
- 6. Menu
- 7. Immagini
- 8. Pratiche
- 9. Dettaglio pratica
- 10. Monitoraggio

# Panoramica App xBonus

#### Dashboard Lista Pratiche Dettaglio pratica Accesso Accesso 16:56 .... 🗢 🗔 16:57 .... 🗢 🕞 16:57 .... 🗢 🕞 17:29 accesso tramite **○** xBonus ○ xBonus ○ xBonus ○ xBonus $\equiv$ **〈** Indietro $\equiv$ Filtra 🛨 scansione QR code su xBonus web Q Cerca Dati Immagini NUMERO PRATICHE NUMERO PRATICHE **Benvenuto** INSERITE INVIATE C.F.: SCPNDR90M12L682I ID pratica Dashboard Inserita il: Nov 4, 2021 189952 43 2 Inserisci le tue credenziali per accedere VIA VINCENZO 11 CALITRI panoramica stato Nome pratica pratiche, lettura alert e notifiche NUMERO PRATICHE ID Pratica: 156155 NUMERO PRATICHE RIAPERTE TOTALI Nome cliente Stato: Inserita piattaforma Cliente: Test Test Test 🖌 Email 0 1 C.E.: SCPNDR90M12L682L Cognome cliente Lista Pratiche Inserita il: Oct 21, 2021 Test **TEST 12 CHIENES** dati di sintesi Password Codice Fiscale Attenzione ()pratica, SCPNDR90M12L682I segnalazione errori ID Pratica: 150028 Attenzione hai delle pratiche bloccate per Stato: Inserita Indirizzo problematiche sull'accesso al cassetto fiscale. 5 Cliente: Mario Rossi VIA ROMA (Delega assente, pin errato, pin assente o altro). Dettaglio C.F.: SCPNDR90M12L682I Controlla su xbonus il problema e risolvilo per Inserita il: Oct 11, 2021 Civico pratica VIA MARCONI 12 CERIANA 12 dati di dettaglio Notifiche ()Comune pratica, possibilità GAZZADA SCHIANNO ID Pratica: 142359 di scattare foto Gentile Utente,a seguito della $(\rightarrow)$ Stato: Inserita approvazione definitiva della Legge di Valore Bonus georeferenziate Bilancio 234 del 30 dicembre e ... Cliente: Antonio Bianchi 2600€ associate alla C.F.: SCPNDR90M12L682I Inserita il: Sep 24, 2021 Valore intervento pratica TEST 12 AILANO 4000€ Stato intervento ID Pratica: 141888 Inserita Stato: Inserita

# Installazione App xBonus

1. E' possibile procedere all'installazione dell'app tramite i QR code riportati a seguire

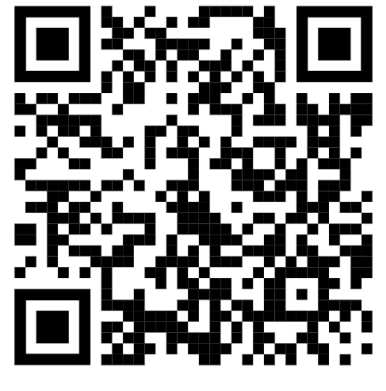

Scarica l'App Android

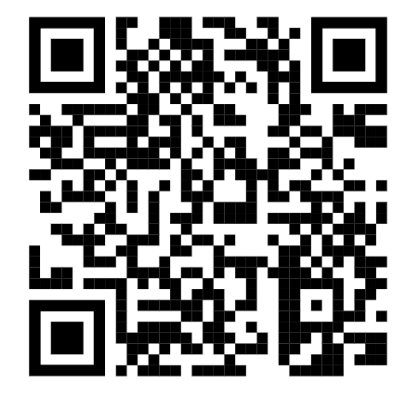

Scarica l'App IOS

# Accesso al profilo xBonus

- A seguito del download l'app avviata si presenta con la pagina di accesso
- 2. La pagina di accesso permette le modalità di accesso tramite:
  - 1. credenziali xBonus
  - 2. QR code

| 13:06                   | .ıl 🗢 🗖                                               |
|-------------------------|-------------------------------------------------------|
|                         | xBonus                                                |
| Ro                      | nvenuto                                               |
| De                      |                                                       |
| Con questa ap<br>sui tu | p potrai caricare le immagini<br>oi interventi xBonus |
| Accedi con il<br>dal    | QR code che puoi generare<br>la tua area profilo      |
| Ac                      | cedi con Qr Code                                      |
| Oppure in               | serisci le tue credenziali                            |
| 🗹 Email                 |                                                       |
| Password                |                                                       |
|                         | Accedi                                                |
|                         |                                                       |
|                         |                                                       |
|                         |                                                       |

# Accesso al profilo xBonus: QR code

 Al fine di accedere al profilo xBonus tramite QR code è necessario accedere alla sezione:

Profilo / Login: App

2. E' necessario cliccare sul pulsante Genera nella sezione:

QR code Installatore

 L'accesso è ottenuto inquadrando il QR code generato su xBonus con l'app

| <b>⊖ xBonus</b> ∰                                                                                                    | 1                                                  | △ INSTALLAZIONI SRL ▼      |
|----------------------------------------------------------------------------------------------------|----------------------------------------------------|----------------------------|
| <ul> <li>Panoramica</li> <li>Nuova Pratica</li> </ul>                                                                                                    | Modifica Profilo                                   | PROFILO > MODIFICA PROFILO |
| <ul><li>Monitoraggio</li><li>Pratiche &lt;</li></ul>                                                                                                    | INFORMAZIONI DOCUMENTI FIRMA ELETTRONICA LOGIN APP |                            |
| <ul> <li>Documenti</li> <li>Foto interventi</li> <li>xApp</li> <li>Portafoglio</li> <li>Cessione</li> <li>xEnea</li> <li>Guida</li> <li>Assistenza</li> </ul> | GENERA                                             |                            |
|                                                                                                    | Centera il OR Code Ospite (solo foto)              |                            |
|                                                                                                    | Piattaforma xBonus Beta 3.0 1.0FE2 © 2015-22       |                            |

# Accesso al profilo Ospite

- 1. Il profilo Ospite permette di accedere all'app solo per scattare foto
- Nella sezione Profilo / Login App è disponibile la generazione di:
  - 1. QR code Ospite
  - 2. Link rapido
- 3. Ai fini di permettere l'accesso a terzi è possibile inviare:
  - 1. QR code via email
  - 2. Link rapido via sms

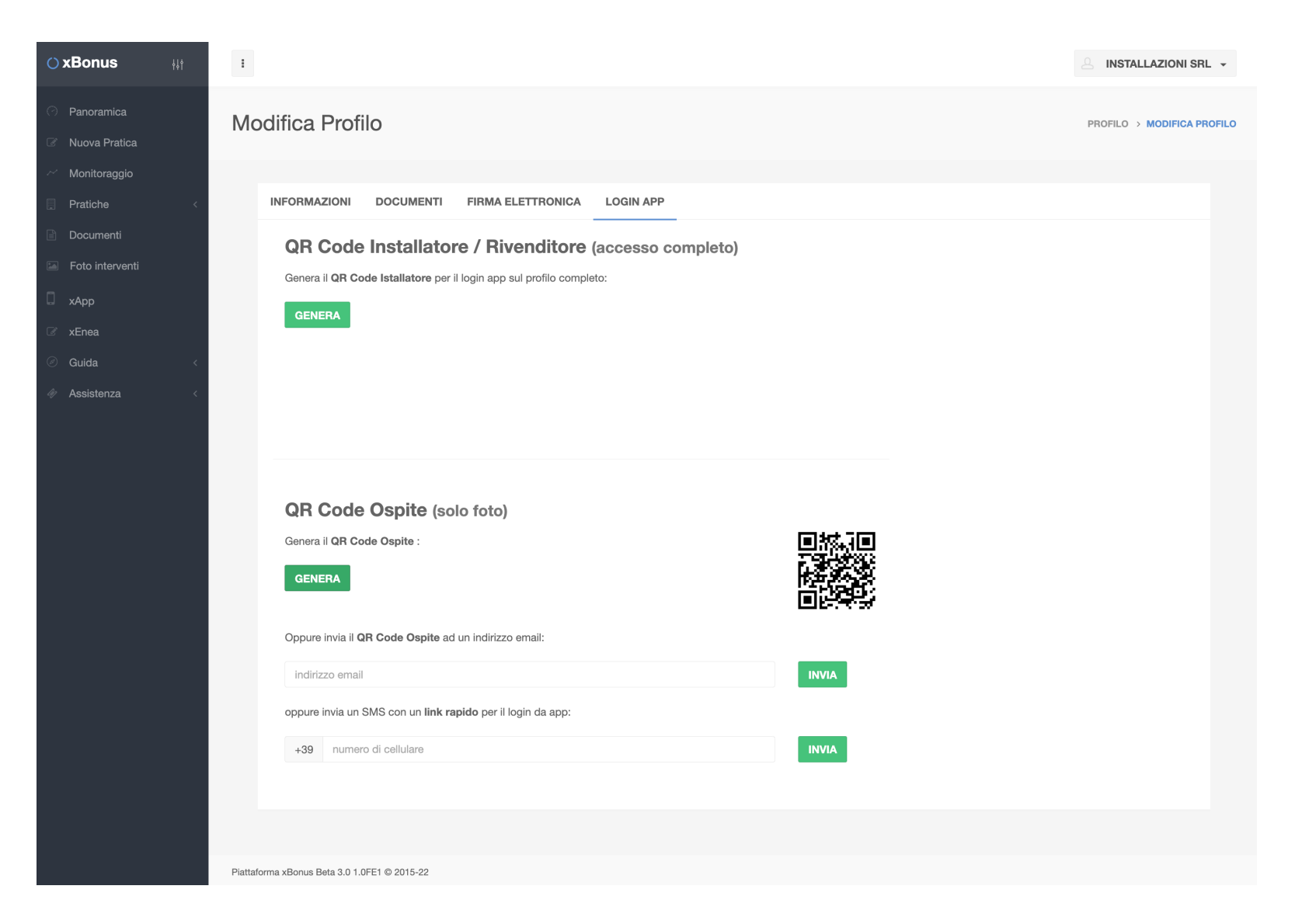

# Dashboard

 A seguito dell'accesso al profilo xBonus viene mostrata la pagina:

#### DASHBOARD

- 2. In Dashboard sono presenti:
  - 1. Menu
  - 2. Scatto foto (icona in azzurro)
  - 3. Pratiche (Inserite, Inviate, Riaperte, Totali)
  - 4. Monitoraggio
  - 5. Immagini

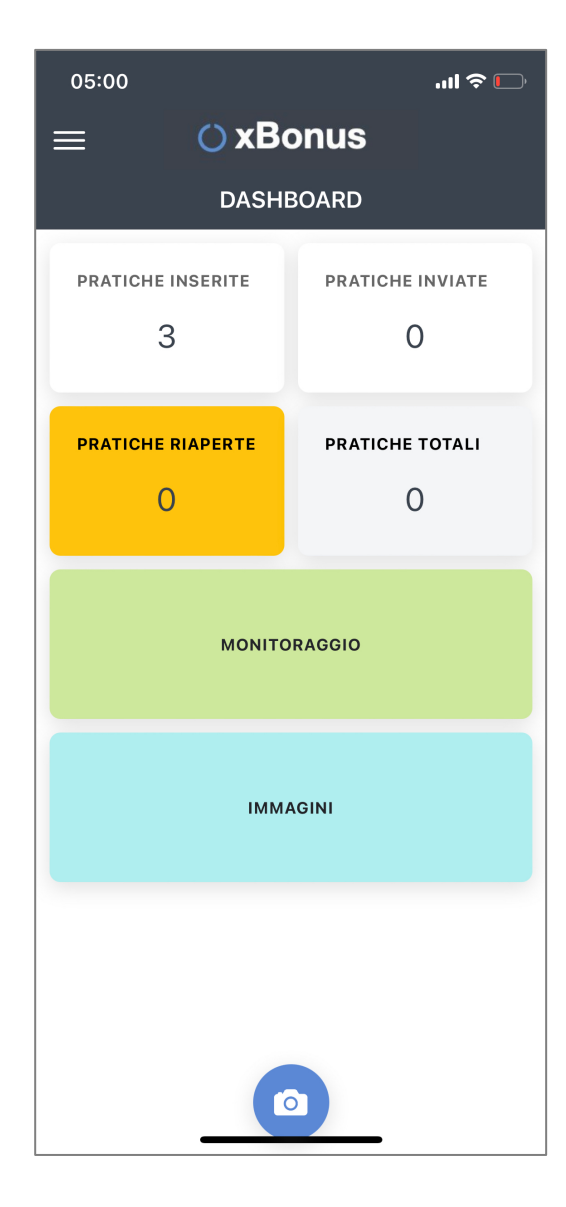

# Menu

- 1. Cliccando l'immagine del Menu è possibile in ogni momento accedere alle diverse sezioni dell'app:
  - 1. Dashboard
  - 2. Pratiche
  - 3. Tickets
  - 4. Monitoraggio
  - 5. Immagini
- E' possibile scollegare l'app dal profilo xBonus cliccando la voce Logout

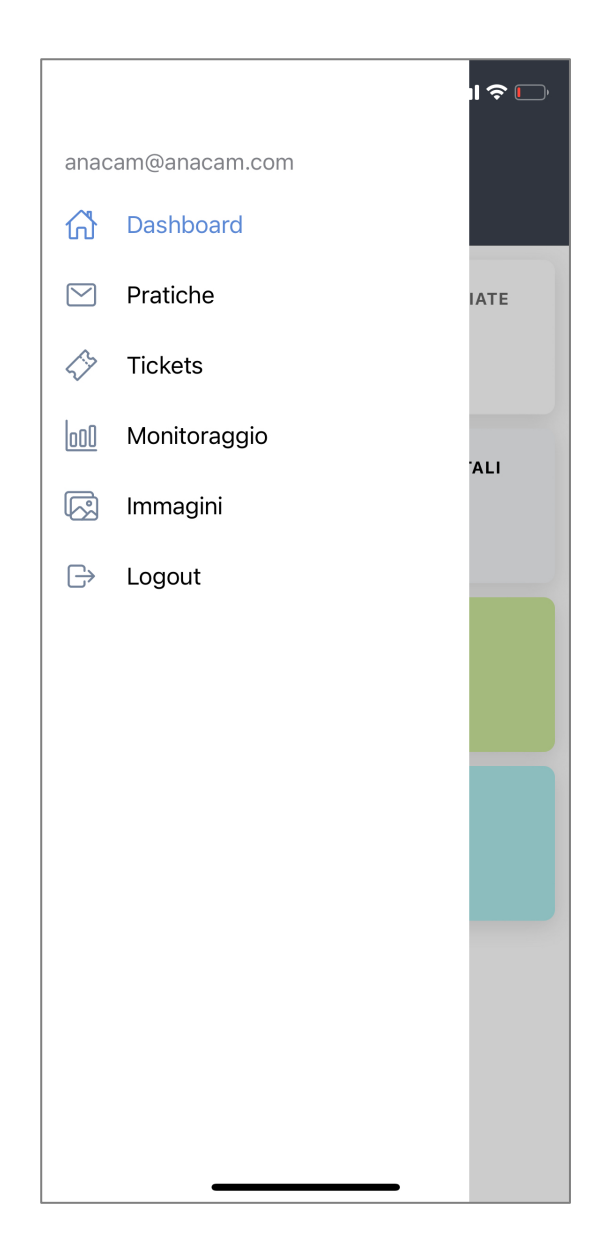

# Immagini

- 1. Nella sezione Immagini sono mostrate tutte le foto scattate senza associazione ad interventi
- Le immagini riportano la descrizione che può essere oggetto di ricerca

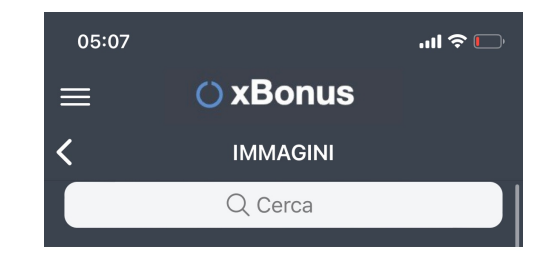

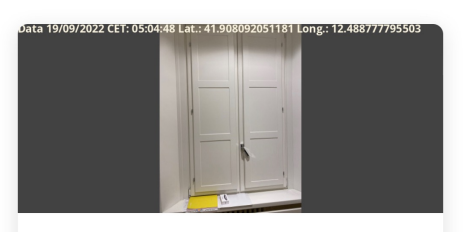

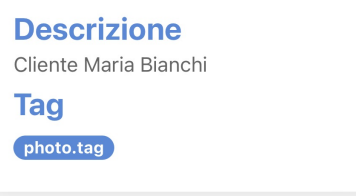

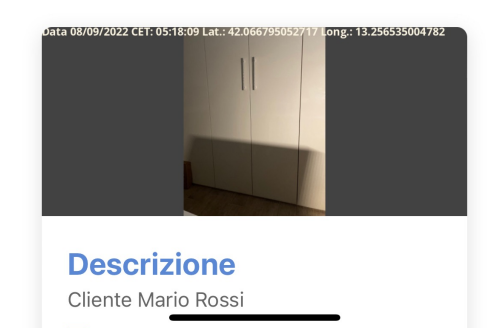

# Immagini: sezione Foto interventi su xBonus

1. La sezione Immagini presente sull'app è anche disponibile sul profilo web xBonus in:

Foto interventi

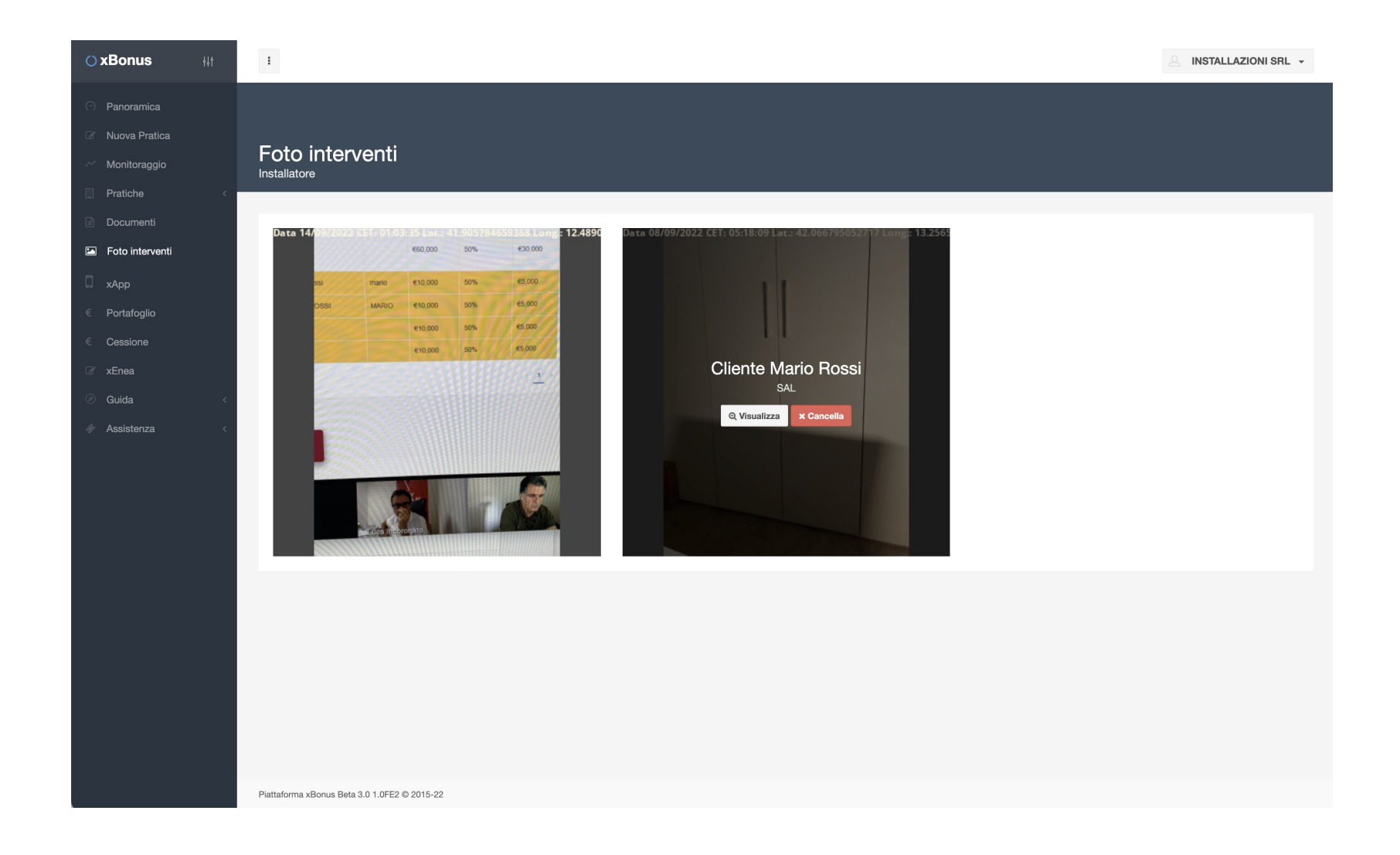

# Pratiche

- 1. Accedendo alla sezione pratiche si possono visualizzare le pratiche dei diversi stati
- E' possibile utilizzare la funzionalità Filtra per visualizzare più o meni stati delle pratiche

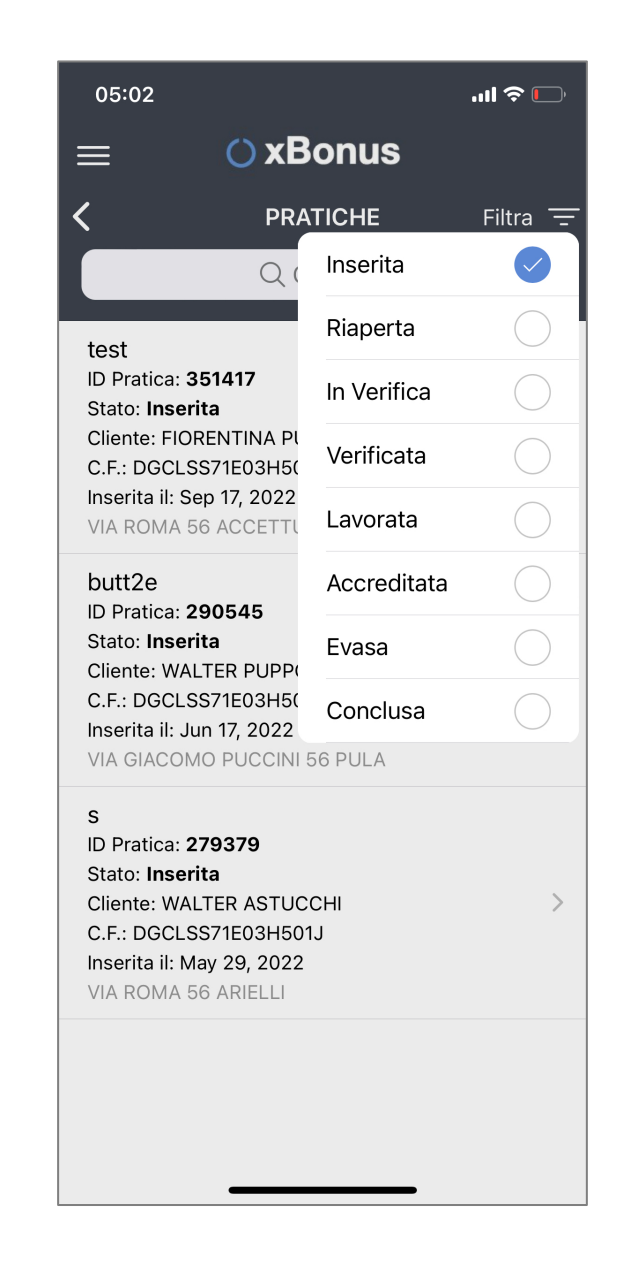

# Dettaglio pratica: dati

- Cliccando su una specifica pratica è possibile visualizzare i dettagli della pratica
- I dettagli della pratica disponibili sono divisi in:
  - 1. Dati
  - 2. Immagini

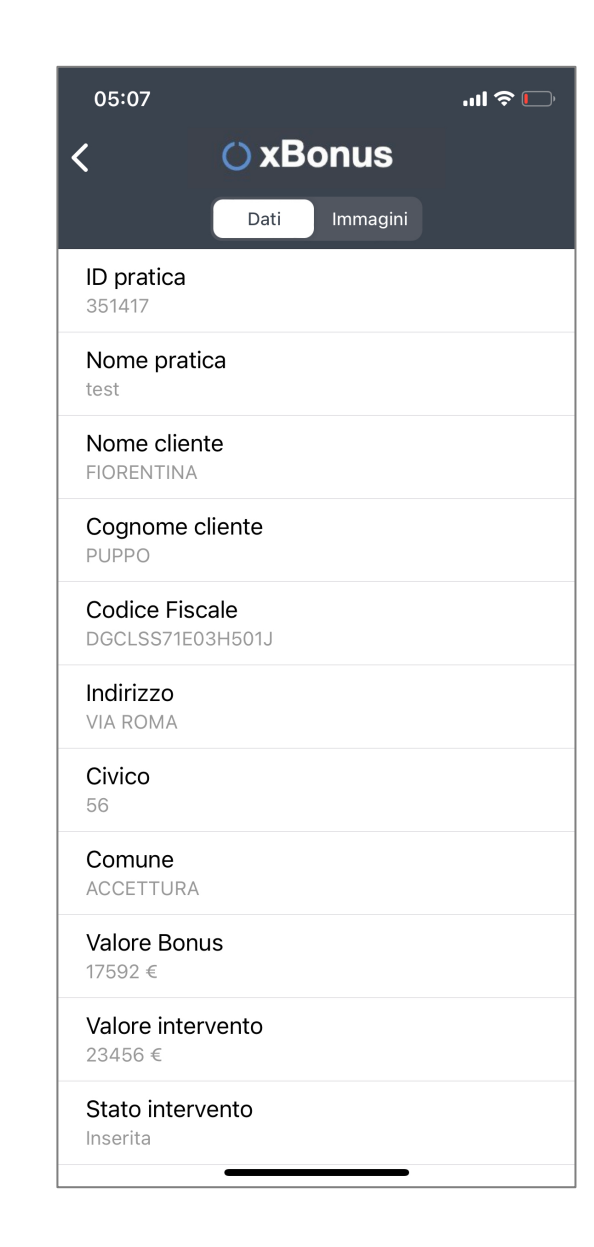

# Dettaglio pratica: immagini

- Nella pagina di Dettaglio Immagini di un intervento è possibile associare una o più foto all'intervento
- E' possibile associare all'intervento una o più foto:
  - 1. Scattate in precedenza e non ancora associate
  - 2. Scattare una nuova foto direttamente associata all'intervento

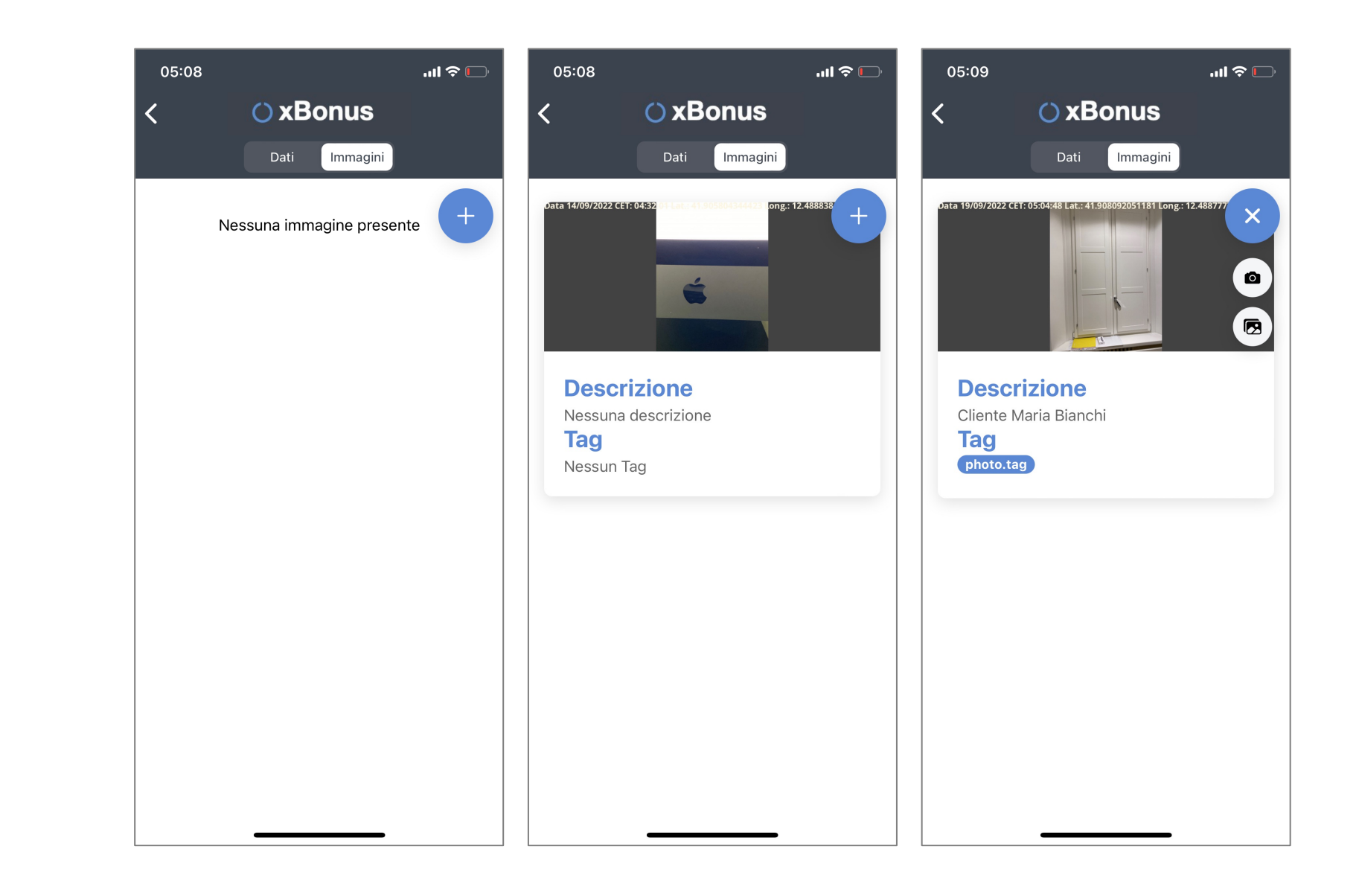

# Dettaglio pratica: immagini

 E' possibile aggiungere delle informazioni alle fotografie selezionando la singola immagine ed editando il campo:

### Descrizione

2. Per salvare è sufficiente cliccare sulla relativa icona

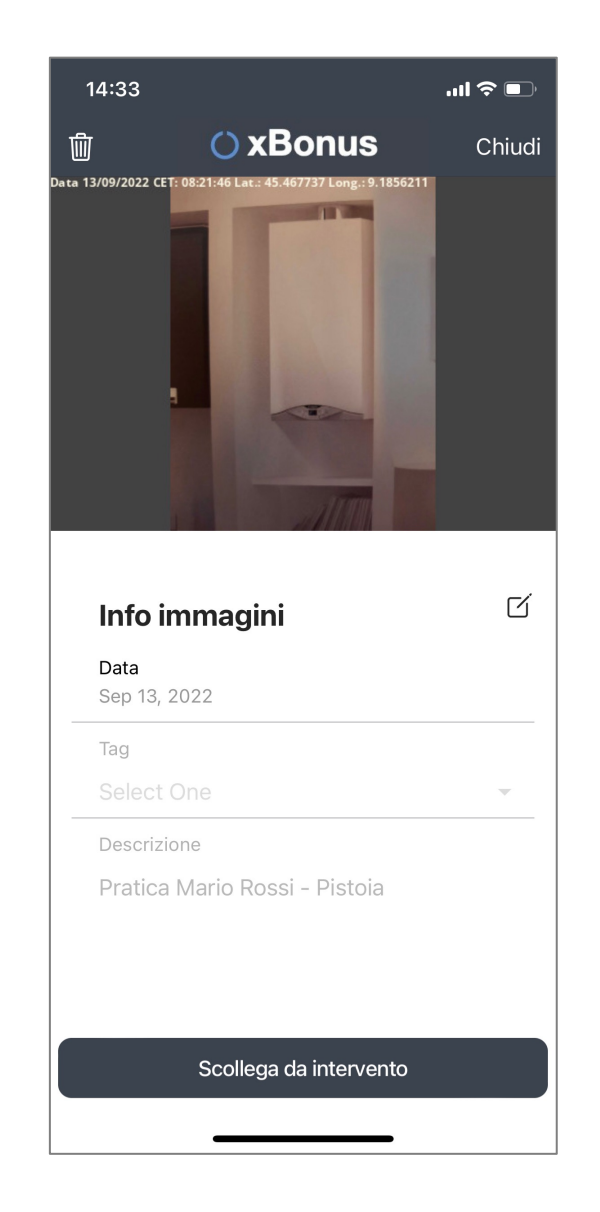

# Dettaglio pratica: immagini su xBonus

 Le stesse funzionalità di associazione delle immagini all'intervento sono disponibili sul profilo web xBonus nel tab:

> Dettaglio Pratica / Foto

| xBonus 👫                              | I                                                                                    |                                                                                     |                                                            | INSTALLAZIONI SRL +                                             |
|---------------------------------------|--------------------------------------------------------------------------------------|-------------------------------------------------------------------------------------|------------------------------------------------------------|-----------------------------------------------------------------|
| Panoramica Nuova Pratica Monitoraggio | Dettaglio Pratica                                                                    |                                                                                     |                                                            |                                                                 |
| Documenti                             | A. DATI PRATICA                                                                      |                                                                                     |                                                            | 🖉 Modifica 🛛 🗟 Elimina                                          |
| Foto interventi                       | 1. Pratica                                                                           | 2. Beneficiario                                                                     | 3. Immobile                                                | Toto                                                            |
| xApp<br>Portafoglio                   |                                                                                      |                                                                                     |                                                            |                                                                 |
| Cessione                              | Identificativo                                                                       | test                                                                                |                                                            |                                                                 |
| xEnea                                 | Tipologia                                                                            | BONUS BARRIERE MONTASCALE [75%]                                                     | - [Edilizia NON LIBERA ed Importo Superiore a 10.000 Euro] |                                                                 |
| Quida                                 | Totale Fattura IVA Inclusa                                                           | €23.456                                                                             | Sconto in fattura                                          | €17.592                                                         |
| Guida <                               | Importo dovuto dal cliente                                                           | €5.864                                                                              |                                                            |                                                                 |
| Assistenza <                          |                                                                                      |                                                                                     |                                                            |                                                                 |
|                                       | Cource riscale                                                                       | 02017300003                                                                         |                                                            |                                                                 |
|                                       | TIPOLOGIA INVIO COMUNICAZIONE                                                        |                                                                                     |                                                            |                                                                 |
|                                       | 1. SELEZIONARE LA TIPOLOGIA DI INVI                                                  | O DELLA COMUNICAZIONE DELLA OPZIONE VER                                             | SO LA AGENZIA DELLE ENTRATE.                               |                                                                 |
|                                       | TELEMATICO : l'invio della Comunicazione<br>AUTONOMA : l'invio della Comunicazione I | è gestito dalla piattaforma<br>NON è gestito dalla piattaforma ed è a carico dell'u | tente                                                      |                                                                 |
|                                       | TELEMATICO: gestito da piattaforma                                                   | V 🕒 Imposta Tip                                                                     | ologia Invio Comunicazione                                 |                                                                 |
|                                       | B. TIPOLOGIA POSSESSO                                                                |                                                                                     |                                                            |                                                                 |
|                                       | Tipologia Possesso                                                                   | Codice Fiscale Proprietario                                                         | Documentazione da allegare in Visura (In caso di più docum | enti creare un unico PDF oppure inserirli in un unico file ZIP) |

# Monitoraggio

- La sezione monitoraggio permette di visualizzare:
  - 1. Numero di pratiche
  - 2. Ammontare credito

per i diversi stati delle pratiche

| 05:02 ┥     |                             | ''II 🕹 🕞 |
|-------------|-----------------------------|----------|
|             | 🔿 xBonus                    |          |
| <           | MONITORAGGIO                |          |
| Verificate  | Pratiche: 0<br>Bonus: €0.00 |          |
| Lavorate    | Pratiche: 0<br>Bonus: €0.00 |          |
| Accreditate | Pratiche: 0<br>Bonus: €0.00 |          |
| Evase       | Pratiche: 0<br>Bonus: €0.00 |          |
| Concluse    | Pratiche: 0<br>Bonus: €0.00 |          |
|             |                             |          |
|             |                             |          |
|             |                             |          |
|             |                             |          |
|             |                             |          |